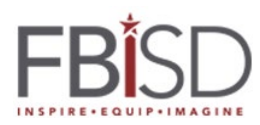

## Installing Microsoft Office 365

To access and download Microsoft 365 apps for Grades 4-12

1- Go to the Student Homepage of Fortbendisd.com

|   | HOME   | OUR DISTRICT | DEPARTMENTS | PARENTS & STUDENTS |
|---|--------|--------------|-------------|--------------------|
|   | ADMI   | IISTRATION   | SC          | HOOL INFORMATION   |
|   | Parent | s Homepage   | Cal         | endar              |
| ( | Studer | nts Homepage | Sch         | nool Hours         |

2- Scroll down on the Student Homepage to see the student shortcut on the left side: Student Email (Grades 4-12)

| STUDENT<br>SHORTCUTS          |
|-------------------------------|
| Let's Talk - Bullying         |
| 2019-20 School Supply Lists   |
| Bus Routes                    |
| Course Selection Guides       |
| Digital Resources             |
| Edgenuity                     |
| Naviance Student Login        |
| Online Textbooks              |
| Renaissance                   |
| School Uniforms               |
| Schoology                     |
| Skyward Student Access        |
| Student Email (Grades 4 - 12) |
| Student Handbook and Code     |

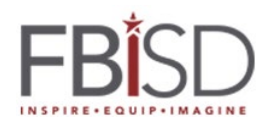

3- Students will login to their Microsoft 365 account using their FBISD email address and password. This will open the following page:

|                     | Office 365 |           | <mark>ب</mark> ر | Search |       |            |         |            |      | Q             | ŝ       | ? (S      | tudent) |
|---------------------|------------|-----------|------------------|--------|-------|------------|---------|------------|------|---------------|---------|-----------|---------|
| This                | Good eve   | ening, LA | NDON             |        |       |            |         |            |      |               | Install | Office $$ |         |
| symbol is           | +          | o         |                  | w      | x     | •          | N       | 4          | s    | $\rightarrow$ |         |           |         |
| called a<br>waffle. | Start new  | Outlook   | OneDrive         | Word   | Excel | PowerPoint | OneNote | SharePoint | Sway | All apps      |         |           |         |

4- Students can access online apps from this window and use the waffle in the top corner to go between apps:

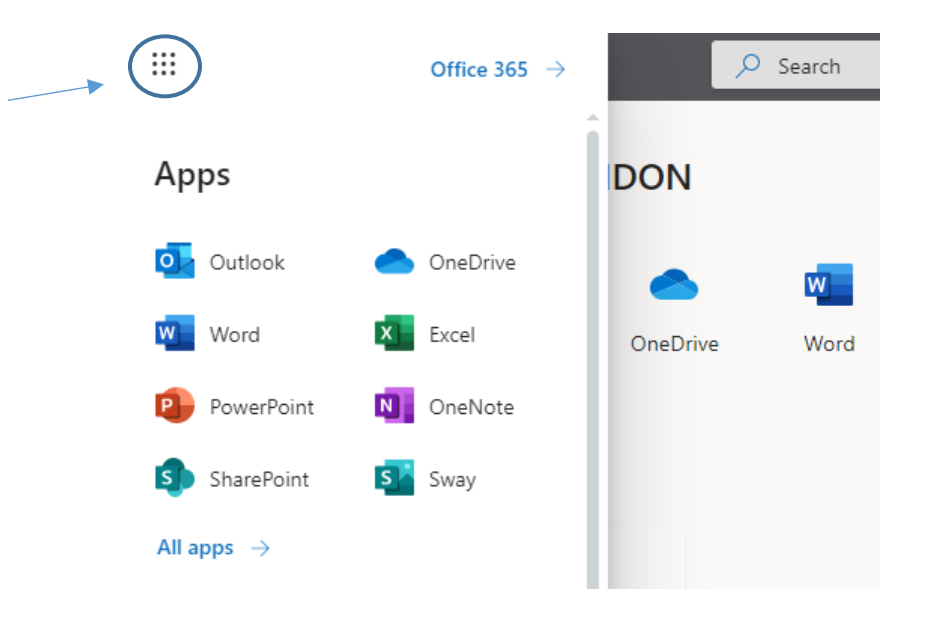

5- Students can also install the Microsoft 365 apps to their computer by selecting Install Office on the top right:

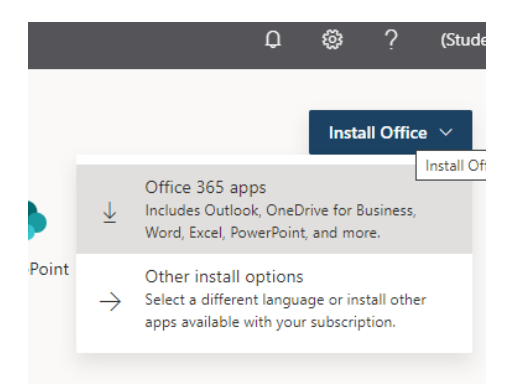

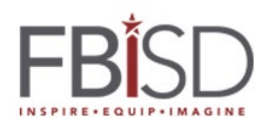

6- Then follow the directions to complete the installation:

| Setup                                               | Yes                                         | Activate Office<br>Table Strategiese The<br>International Control of Strategiese The<br>International Control of Strategiese The |
|-----------------------------------------------------|---------------------------------------------|----------------------------------------------------------------------------------------------------|
| Click Run Click the Setup file at the bottom of the | Say "yes"<br>Click Yes to start installing. | <ul> <li>Stay online</li> <li>After installation, start Office and sign in</li> </ul>                                                                                                    |